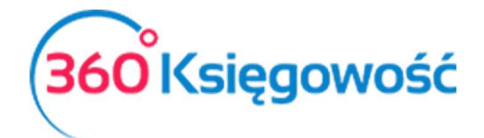

# Ulga na złe długi w vat

## Spis treści

| Ulga na złe długi w sprzedaży – ujęcie w deklaracji i pliku JPK V7 | 1 |
|--------------------------------------------------------------------|---|
| Zapłata za fakturę – korekta ulgi za złe długi w sprzedaży         | 2 |
| Ulga na złe długi w zakupie – ujęcie w deklaracji i pliku JPK V7   | 3 |
| Zapłata za fakturę – korekta ulgi za złe długi w zakupie           | 4 |

Do wykazania w deklaracji VAT ulgi na złe długi wymagane jest wprowadzenie odpowiednich danych do systemu 360 Księgowość. W poniższej instrukcji wskażemy miejsca, które należy mieć na uwadze podczas ujmowania dokumentów w ramach ulgi, zarówno w sprzedaży jak i zakupie.

## Ulga na złe długi w sprzedaży – ujęcie w deklaracji i pliku JPK V7

Podstawowym dokumentem jaki powinien być ujęty w systemie to faktura sprzedaży. Dokument dodajemy w menu Finanse > Faktury i inne dowody sprzedaży (w KPIR i Ryczałcie ewidencjonowanym to menu Przychody > Sprzedaż i wystawianie faktur).

| Klient Status podatnika VAT - Biała Lista |                | Data wystawienia | 1                | Fermin płatności |         | Data Sprzedaż | y De        | okument                    |     |            |
|-------------------------------------------|----------------|------------------|------------------|------------------|---------|---------------|-------------|----------------------------|-----|------------|
| Osoba prywatna                            |                | 2022-01-29       |                  | 2022-02-05       |         | 2022-01-29    | >           | Faktura                    | ~   |            |
| Adres                                     |                |                  | Numer dokumentu  |                  |         |               | Waluta      |                            |     |            |
|                                           |                |                  | 1030             |                  |         |               | PLN         |                            |     |            |
|                                           |                |                  | Osoba kontaktowa |                  |         |               |             |                            |     |            |
| Płatnik                                   |                |                  | NIP              |                  |         |               |             |                            |     |            |
| Osoba prywatna                            |                |                  |                  |                  |         |               |             |                            |     |            |
| Rodzaj procedury sprze                    | edaży          | Typ dokumentu    |                  |                  |         |               |             |                            |     |            |
|                                           |                | Nie dotyczy 🗸 🗸  |                  |                  |         |               |             |                            |     |            |
| Sprzedaż środków t                        | trwałych       |                  |                  |                  |         |               | Ceny brutt  | 0                          |     |            |
| Artykuł / Usługa                          | Opis           |                  | Ilość Miara      | Cena             | Rabat % | Kwota netto   | VAT         | Konto                      | Тур | Data VAT   |
| US 23%                                    | Sprzedaż usług | 3 23%            | 1,000 h          | 2 000,00         | 0,00    | 2 000,0       | 23%         | 70123 - Sprzedaż - VAT 235 | U   | 2022-01-29 |
|                                           |                |                  |                  |                  |         |               |             |                            |     |            |
|                                           |                |                  |                  |                  |         | К             | vota netto  |                            |     | 2 000,00   |
|                                           |                |                  |                  |                  |         | К             | vota VAT    |                            |     | 460,00     |
|                                           |                |                  |                  |                  |         | z             | iokrąglenie | 0 ~                        |     | 0,00       |
|                                           |                |                  |                  |                  |         |               |             |                            |     |            |

W chwili gdy zadłużenie od klienta przekroczy 90 dni, w tym dokumencie będzie można dodać datę ujęcia faktury ze znakiem minus w deklaracji VAT, czyli zastosować tzw. Ulgę na złe długi. Po otwarciu

dokumentu i kliknięciu guzika Edytuj (ołówek

Nowy dokument

📋 ) kliknij w pole Dodatkowe

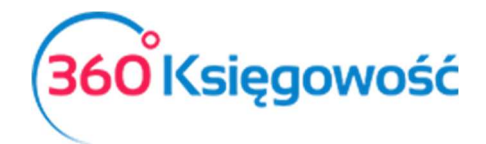

informacje. Otworzy dodatkowy panel, w którym będzie widoczna opcja Zastosuj ulgę na złe długi w VAT.

| Dodatkowe informacje               |                    |                   |   |
|------------------------------------|--------------------|-------------------|---|
| Podlega podatkowi VAT              | Komentarz na górze | Komentarz na dole |   |
| Handel trójstronny UE              |                    | ~                 | ~ |
| 🗌 Zastosuj ulgę na złe długi w VAT |                    |                   |   |
| Informacja o faktoringu            |                    |                   |   |

Zaznacz czekbox, pokaże się data, którą należy uzupełnić. Wprowadź dzień zastosowania ulgi.

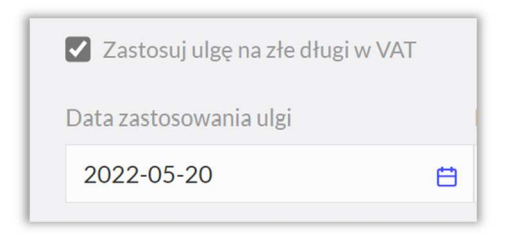

Deklaracja VAT i plik JPK V7 będą zawierać dane związane z ulgą. Uzupełnieniu zostanie tylko pole 70, dotyczące przyczyn korekty.

| Raport kont<br>Okres 01.05.20 | rolny JPK VAT<br>022 - 31.05.2022 |                            |                 |                                 |           |         |     |       |     |                 |
|-------------------------------|-----------------------------------|----------------------------|-----------------|---------------------------------|-----------|---------|-----|-------|-----|-----------------|
| Wiersz 6.: 19. 20             | . Dostawa towarów oraz świa       | adczenie usług na teryto   | rium kraju, op  | odatkowane stawką 22% albo 23%  |           |         |     |       |     |                 |
| Dokument                      | Data Data VAT                     | Transakcja                 | NIP             | Opis                            | Kwota     | VAT     | Тур | Proc. | GTU | VAT Mai         |
| 1030                          | 05.02.2022<br>29.01.2022          | FV-1                       |                 | Osoba prywatna                  | -2 000,00 | -460,00 |     |       |     | 0,              |
|                               |                                   |                            |                 | Wiersz Deklaracji VAT 6. Suma : | -2 000,00 | -460,00 |     |       |     | 0,0             |
|                               |                                   |                            |                 |                                 |           |         |     |       |     |                 |
| 8. Wysokość kore              | kty podstawy opodatkowania        | , o której mowa w art. 89a | a ust. 1 ustawy |                                 |           |         |     |       |     | -2 00           |
| 9. Wysokość kore              | kty podatku należnego, o któr     | ej mowa w art. 89a ust. 1  | ustawy          |                                 |           |         |     |       |     | -46             |
| 0. Uzasadnienie p             | rzyczyn złożenia korekty:         |                            |                 |                                 |           |         |     |       |     |                 |
|                               |                                   |                            |                 |                                 |           |         |     |       |     | ulga na złe dłu |

## Zapłata za fakturę – korekta ulgi za złe długi w sprzedaży

Jeśli faktura zostanie opłacona przez Klienta, można wykazać ponownie dokument i jego wartość w deklaracji VAT w chwili jej uregulowania. W momencie dodania płatności za fakturę, w dokumencie sprzedaży pojawi się data korekty ulgi na złe długi.

| 🗹 Zastosuj ulgę na złe długi w VAT |                                       |
|------------------------------------|---------------------------------------|
| Data zastosowania ulgi             | Data płatności faktury - korekta ulgi |
| 2022-05-20                         | 2022-07-20                            |
|                                    |                                       |

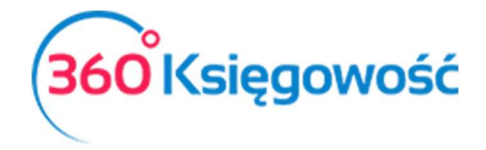

W deklaracji VAT oraz pliku JPK V7, dane tej faktury pojawią się w miesiącu faktycznego opłacenia faktury.

## Ulga na złe długi w zakupie – ujęcie w deklaracji i pliku JPK V7

W przypadku dokumentów zakupu ujęcie ulgi na złe długi jest takie samo jak w przypadku dokumentów sprzedaży. W menu Zakupy > Faktury i inne dowody zakupu (W KPIR i Ryczałcie ewidencjonowanym w menu Wydatki > Zakupy i Rachunki).

| Dostawca                              | Status podatni                        | ika VAT - Biała Lista | Data faktury    |                       | Termin płatno:  | ici          | Data księgowania                                                              |   |                          |                                   |
|---------------------------------------|---------------------------------------|-----------------------|-----------------|-----------------------|-----------------|--------------|-------------------------------------------------------------------------------|---|--------------------------|-----------------------------------|
| Dostawca                              |                                       | ×                     | 2022-02-20      | 8                     | 2022-02-20      |              | 2022-02-20                                                                    |   |                          | E                                 |
| Adres                                 |                                       |                       | Nr faktury      |                       |                 |              | Waluta                                                                        |   |                          |                                   |
|                                       |                                       |                       | fv1             |                       |                 |              | PLN                                                                           |   |                          |                                   |
|                                       |                                       |                       | Rachunek bankow | /                     |                 |              |                                                                               |   |                          |                                   |
|                                       |                                       |                       |                 |                       |                 |              |                                                                               |   |                          |                                   |
| Odbiorca płatności/D                  | ostawca                               |                       | MPP - Mechanizm | podzielonei płatności |                 |              |                                                                               |   |                          |                                   |
| Dostawca                              |                                       | ~                     |                 |                       |                 |              |                                                                               |   |                          |                                   |
| Tup dokumontu                         |                                       |                       |                 |                       |                 |              |                                                                               |   |                          |                                   |
| Nie dotyczy                           |                                       | ~                     |                 |                       |                 |              |                                                                               |   |                          |                                   |
| Zakup Środków Tr                      | wałych                                |                       |                 |                       |                 |              | Ceny Brutto                                                                   |   |                          |                                   |
| Astrony (Linkson                      | Onis                                  | Ilość N               | 1 Cena          | Kwota netto           | VAT             | Kwota VAT    | Konto                                                                         |   | Data MAT                 | Tvp                               |
| Artykur/ Usługa                       | Opi3                                  |                       |                 |                       |                 | number in th |                                                                               |   | Data VAT                 |                                   |
| biurowe                               | <ul> <li>Materiały biurowe</li> </ul> | 1,000 sz              | t. 🗸 500,00     | 500,00                | 23% 🗸           | 115,00       | 40130 - Materiały biurowe                                                     | ~ | 2022-02-20               | P                                 |
| biurowe                               | <ul> <li>Materiały biurowe</li> </ul> | 1,000 sz              | t.∨ 500,00      | 500,00<br>Nowy w      | 23% ~           | 115,00       | 40130 - Materiały biurowe                                                     | ~ | 2022-02-20               | P                                 |
| biurowe                               | <ul> <li>Materiały biurowe</li> </ul> | 1,000 sz              | t.♥ 500,00      | 500,00<br>Nowy w      | 23% Viersz      | 115,00       | 40130 - Materiały biurowe                                                     | ~ | 2022-02-20 🖶             | P                                 |
| Dodaj płatność                        | Materiały biurowe                     | 1,000 sz              | t.∨ 500,00      | 500,00<br>Nowy v      | 23% Viersz      | 115.00       | 40130 - Materiały biurowe<br>Kwota netto                                      | ~ | 2022-02-20               | P<br>0,00                         |
| biurowe<br>Dodaj płatność             | V Materiały biurowe                   | 1,000 sz              | t> 500,00       | 500,00<br>Nowy w      | 23% Viersz      | 115,00       | 40130 - Materiały biurowe<br>Kwota netto<br>Kwota VAT                         | × | 2022-02-20 🛱<br>50       | P<br>0,00<br>5,00                 |
| Dodaj płatność                        | v Materiały biurowe                   | 1,000 sz              | t.♥ 500,00      | 500,00<br>Nowy w      | 23% ✓<br>viersz | 115,00       | 40130 - Materiały biurowe<br>Kwota netto<br>Kwota VAT<br>Zaokrąglenie         | v | 2022-02-20 50<br>11      | P<br>0,00<br>5,00<br>0,00         |
| Dodaj płatność       Zastosuj ulgę na | v Materiały biurowe                   | 1,000 sz              | t.♥ 500,00      | 500,00<br>Nowy w      | 23% ~<br>viersz | 115,00       | 40130 - Materiały biurowe<br>Kwota netto<br>Kwota VAT<br>Zaokrąglenie<br>Suma | ~ | 2022-02-20 6<br>50<br>11 | P<br>0,00<br>5,00<br>0,00<br>5,00 |

W chwili przekroczenia 90 dni od dnia terminu płatności, w dokumencie pojawi się możliwa do wykorzystania opcja Zastosuj ulgę na złe długi w VAT. W tym momencie należy dokument edytować, i tę opcję zaznaczyć. Pojawi się data do wypełnienia, data zastosowania ulgi.

| Zastosuj ulgę na złe długi w VAT |
|----------------------------------|
| Data zastosowania ulgi           |
| 2022-06-20                       |

W deklaracji VAT oraz w pliku JPK V7 kwota korekty podatku naliczonego pojawi się w polu 46.

46. Korekta podatku naliczonego, o której mowa w art. 89b ust. 1 ustawy -115

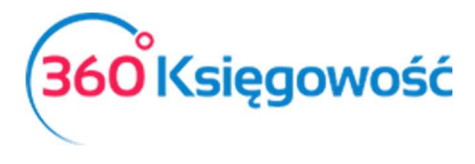

## Zapłata za fakturę – korekta ulgi za złe długi w zakupie

Jeśli faktura zostanie opłacona do Dostawcy, można wykazać ponownie wartość podatku naliczonego w deklaracji VAT w chwili jej uregulowania. W momencie dodania płatności za fakturę, w dokumencie zakupu pojawi się data korekty ulgi na złe długi.

| 🔀 Zastosuj ulgę na złe długi w VAT |                                                            | Kwota netto              | 500,00    |
|------------------------------------|------------------------------------------------------------|--------------------------|-----------|
| Data zastosowania ulgi             | ta zastosowania ulgi Data płatności faktury - korekta ulgi |                          | 115,00    |
| 2022-06-20 2022-08-15              |                                                            | Zaokrąglenie             | 0,00      |
|                                    |                                                            | Suma                     | 615,00    |
|                                    |                                                            | Zapłacono                | 615,00    |
|                                    |                                                            | Zapłacono bank 15.08.202 | 22 615,00 |
|                                    |                                                            | Pozostało do zapłaty     | 0,00      |

W deklaracji VAT oraz pliku JPK V7, dane tej faktury pojawią się w miesiącu faktycznego opłacenia faktury w polu 47.

| 1 | 47. Korekta podatku naliczonego, o której mowa w art. 89b ust. 4 ustawy | 115 | l |
|---|-------------------------------------------------------------------------|-----|---|
|   |                                                                         |     |   |

Jeżeli masz jakiekolwiek wątpliwości:

- napisz do nas: pomoc@360ksiegowosc.pl
- zadzwoń do nas: +22 30 75 777

Odwiedź też naszą stronę 360 Księgowość.

Pozdrawiamy!

Zespół 360 Księgowość